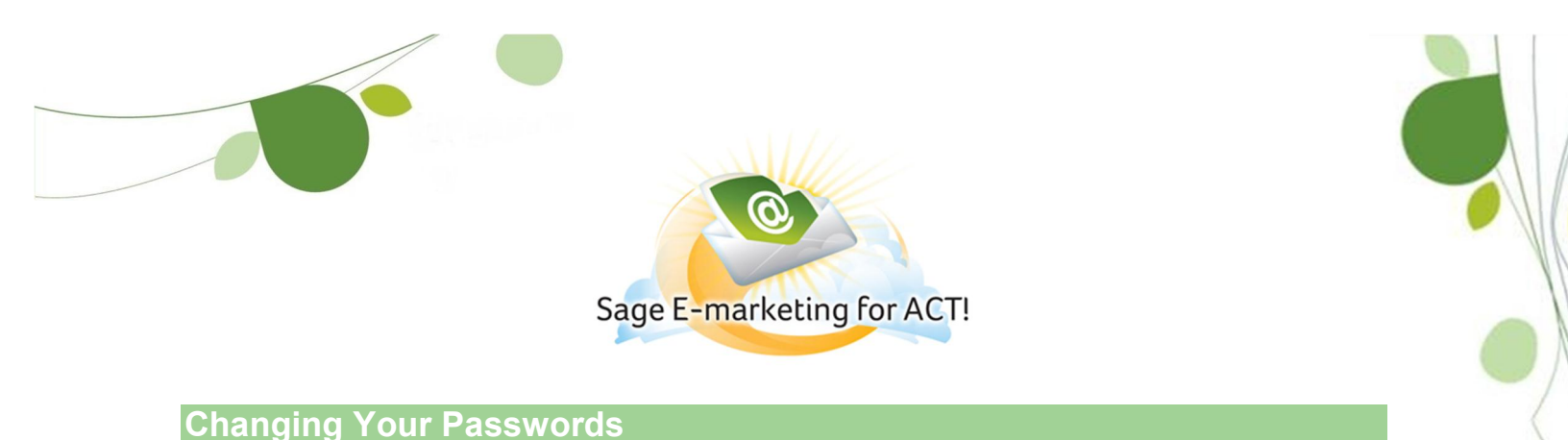

## Changing your Passwords:

To change the Account Password, you must contact Sage E-Marketing for ACT! At 866-903-0006.

To change your User Name Password, you can login to your account, and click on ‰dit user Profile+to change your User Name Password.

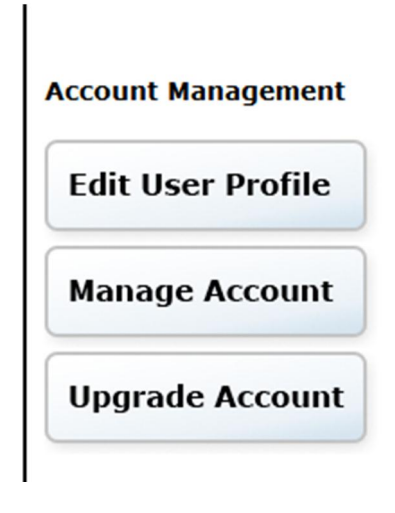

You will then click on %Rassword+which will bring you to this page.

| ne | Your Profile | Email Footer | Email Address                          | Logo Settings             | Distribution | Password | Opt |
|----|--------------|--------------|----------------------------------------|---------------------------|--------------|----------|-----|
|    |              |              |                                        |                           |              |          |     |
|    |              | Г            | UserID Password                        |                           |              |          |     |
|    |              |              | Enter your password information below: |                           |              |          |     |
|    |              |              | Change Your Password                   |                           |              |          |     |
|    |              |              |                                        | Change You                | ır Password  |          |     |
|    |              |              | Current                                | Change You<br>t Password: | ır Password  |          |     |
|    |              |              | Current<br>New F                       | Change You<br>t Password: | ır Password  |          |     |

Enter your current User Name Password, then enter your New Password, and Confirm New Password by entering it again. You should see the following message appear, ‰our Password was successfully Changed,+as displayed in the following image.

| UserID Password                        |  |  |  |  |  |  |  |
|----------------------------------------|--|--|--|--|--|--|--|
| Enter your password information below: |  |  |  |  |  |  |  |
|                                        |  |  |  |  |  |  |  |
| Change Your Password                   |  |  |  |  |  |  |  |
| Your Password was successfully Changed |  |  |  |  |  |  |  |
| Current Password:                      |  |  |  |  |  |  |  |
| New Password:                          |  |  |  |  |  |  |  |
| Confirm New Password:                  |  |  |  |  |  |  |  |
|                                        |  |  |  |  |  |  |  |
| Submit                                 |  |  |  |  |  |  |  |